# BAB III

#### **METODE PENELITIAN**

#### 3.1 Metode Penelitian

Penelitian menggunakan metode eksperimental semu pada pelat yang diberi beban siklus hingga patah dengan menggunakan *software* simulasi berbasis *finite element* yaitu *ANSYS Workbench 16.0* untuk mendapatkan siklus minimum *fatigue life* pada beberapa titik.

#### 3.2 Variabel Penelitian

Terdapat tiga variabel dalam penelitian ini yaitu yaitu; bariabel bebas, variabel terikat dan variabel terkontrol.

#### 3.2.1 Variabel Bebas

Variabel bebas adalah variabel yang mempengaruhi nilai variabel terikat, yang besarnya di tentukan oleh peneliti dan harganya divariasikan yang mana ditujukan untuk mendapatkan hubungan antara variabel bebas dan variabel terikat dari objek penelitian. Variabel bebas dari penelitian ini adalah besar diameter (D) *Stop Drilled Holes* nilai L dan H dari pusat *notch* adapun nilai yang digunakan pada D 1.5mm nilai L adalah 0mm; 1,5mm; 3 mm dan nilai H adalah 3mm; 4,5mm; 6mm sedangkan pada nilai D 3mm nilai L adalah 0mm; 1.5mm; 3 mm dan nilai H adalah 3mm; 4.5mm; 6 mm.

#### 3.2.2 Variabel Terikat

Variabel terikat merupakan variabel yang besarnya tergantung dari variabel bebas yang di berikan. Adapun variabel terikat dalam penelitian ini adalah *fatigue life*.

#### 3.2.3 Variabel Terkontrol

Variabel terkontrol adalah variabel yang nilainya dijaga konstan selama penelitian. Variabel terkontrol dalam penelitian ini adalah gaya yang diberikan yaitu 100MPa dengan rasio (R) -1 dan pelat dengan material *aluminium alloy* 2524-T3 berukuran 160 mm x 40 mm dengan ketebalan 3 mm, terdapat *notch* berjari-jari 0,75 mm, titik yang diteliti pada jarak 0.05mm; 0.1mm; 0.15mm; 0.2mm; 0.25mm; 0.3mm; dan 0.35mm dari ujing *notch*.

### 3.3 Simulasi

### 3.3.1 Permodelan Material

Dalam penelitian ini permodelan yang digunakan adalah *Bilinear Kinematic Hardening* dan keseluruhan pelat dianggap *Homogen* dengan *mechanical properties* sebagai berikut :

Tabel 3.1 mechanical properties AA 2524-T3

| Property                | Value                  |     |
|-------------------------|------------------------|-----|
| Density                 | 2810 Kg/m <sup>3</sup> | VAU |
| Young's modulus         | 68000MPa               |     |
| Poisson's ratio         | AS 0.31 RA             |     |
| Yield strength          | 310 MPa                |     |
| Tangent modulus         | 805 MPa                |     |
| Ultimate strength       | 455 MPa                |     |
| Sumber: Golden (1998:4) |                        |     |

| Fabel              | 3.2          | S/N | Tabel |
|--------------------|--------------|-----|-------|
| $\mathbf{\Lambda}$ | <b>. (</b> ) | //  |       |

| ALAN      |                             |
|-----------|-----------------------------|
| cycles    | Alternating<br>Stress (MPa) |
| 36000     | 241.8                       |
| 40000     | 236.3                       |
| 50000     | 226.3                       |
| 60000     | 219                         |
| 70000     | 213                         |
| 80000     | 208.2                       |
| 90000     | 204.2                       |
| 100000    | 200.8                       |
| 200000    | 182.7                       |
| 300000    | 174.7                       |
| 400000    | 170                         |
| 500000    | 167                         |
| 530000    | 166                         |
| Sumber: G | olden (1998:6)              |
|           |                             |

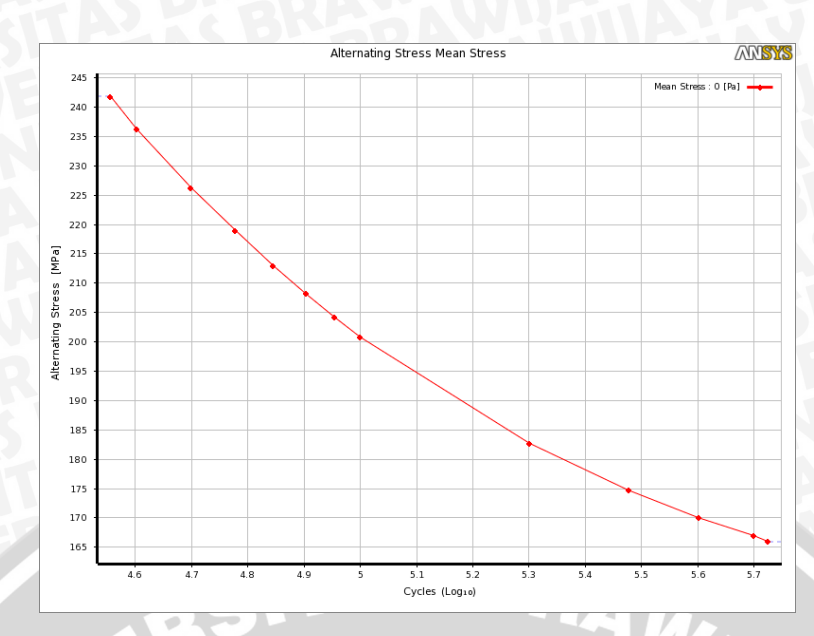

# Gambar 3.1 S/N Diagram semi-log Sumber: Golden (1998:6)

### 3.3.2 Permodelan Spesimen

### a. Tanpa Stop Drilled Holes

Spesimen berbentuk pelat tipis dengan dimensi panjang 160 mm, lebar 40 mm, dengan tebal 3 mm, dan terdapat *notch* yang difungsikan untuk mengkonsentrasikan tegangan berukuran setengah lingkaran dengan jari-jari 0,75 mm menembus pelat terletak di tengah salah satu sisi panjang dan tebal dengan ketinggian 80 mm dari bawah.

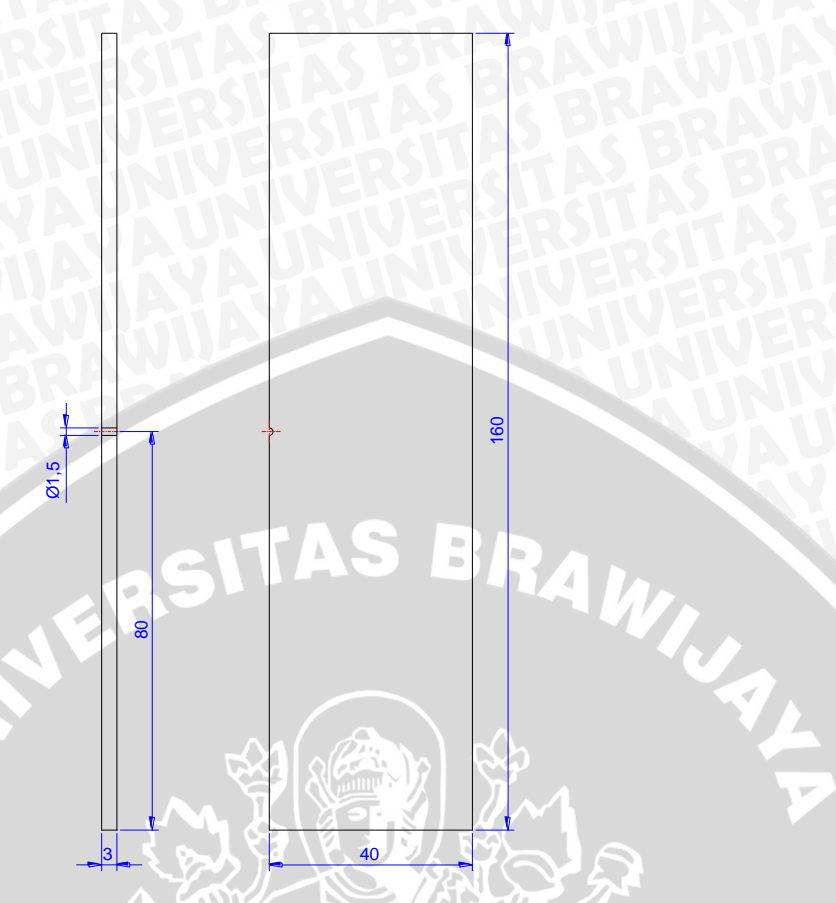

Gambar 3.2 Spesimen tanpa *Stop holes* Sumber: Dokumentasi pribadi

#### b. Dengan Stop Drilled Holes

Spesimen dengan *Stop Drilled hole* berbentuk pelat tipis dengan dimensi panjang 160 mm, lebar 40 mm, dengan tebal 3 mm, terdapat *notch* yang difungsikan untuk mengkonsentrasikan tegangan berukuran setengah lingkaran dengan jari-jari 0,75 mm menembus pelat terletak di tengah salah satu sisi panjang dan tebal dengan ketinggian 80 mm dari bawah, terdapat dua buah *Stop Drilled holes* simetri yang berdiameter 1,5 mm dan 3mm adapun jarak L dan H dari pusat *notch* di variasikan.

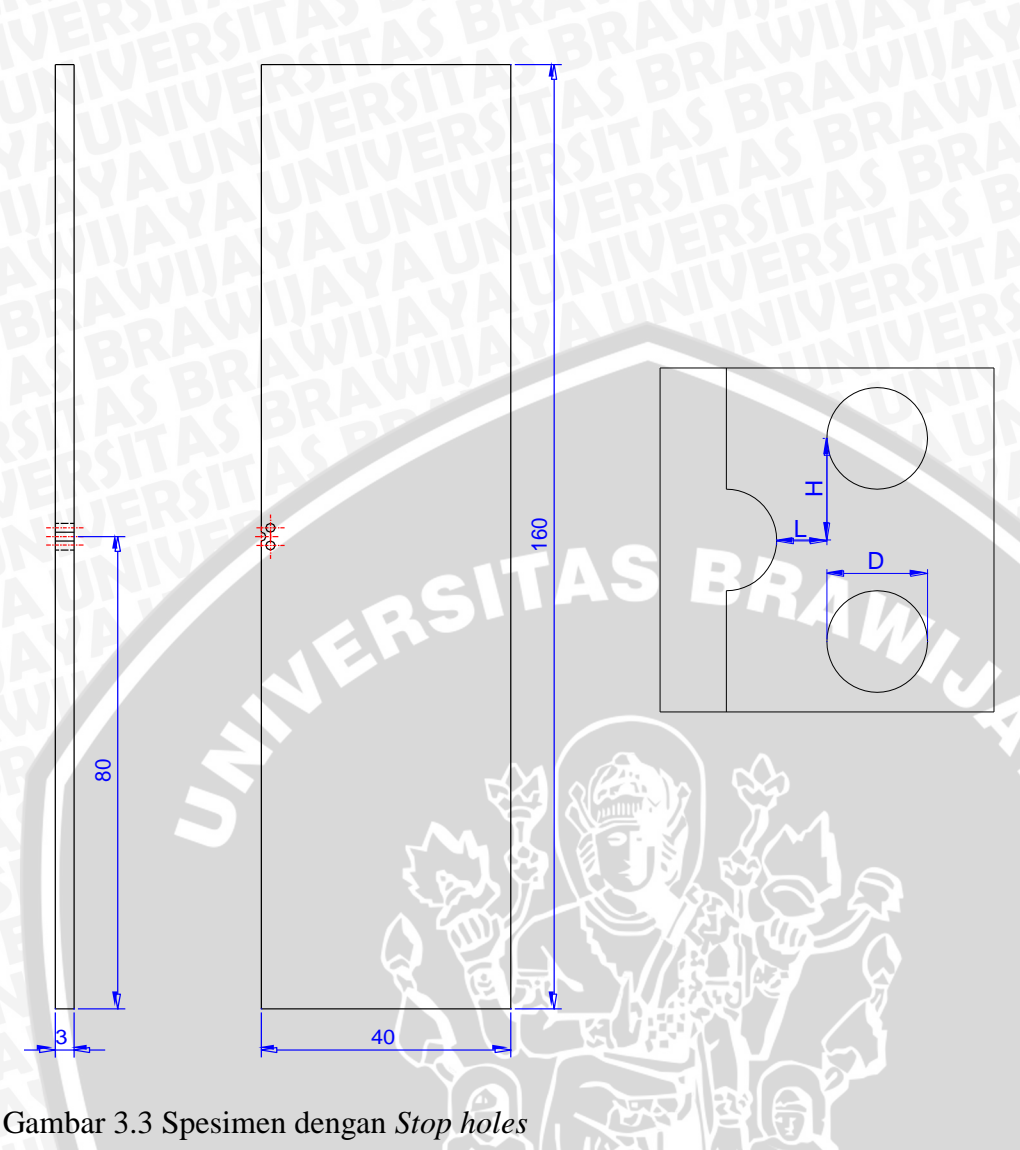

Sumber: Dokumentasi pribadi

### 3.3.3 Permodelan Meshing

Meshing di lakukan secara otomatis jenis meshing yang digunakan adalah tetrahedron, mengkonsentrasikan mesh pada permukaan notch kehalusan mesh tinggi, ukuran minimum mesh 0,024 mm, ukuran maksimum 4,816 mm, growth rate 1,1 maka didapatkan meshing yang padat pada permukaan notch dan persebaran teratur disekitar notch dan holes. Untuk mengatur jenis mesh maka mesh>insert >method pada kolom method automatic diganti MultiZone dan untuk menambahkan leyer mesh yang teratur di sekitar notch mesh>insert >inflation geometri adalah seluruh body dan boundary adalah permukaan notch klik hingga berwarna hijau.

| Sizing              |                      | Definition            |                    | Scope                   |                    |
|---------------------|----------------------|-----------------------|--------------------|-------------------------|--------------------|
| Use Advanced Si (   | On: Curvature        | Definition            |                    | Scoping Method          | Geometry Selection |
| Relevance Center F  | Fine                 | Suppressed            | No                 | Geometry                | 1 Body             |
| nitial Size Seed A  | Active Assembly      | Method                | MultiZone          |                         | Toody              |
| Smoothing H         | Hiah                 | Mapped Mesh Type      | Hexa/Prism         | Definition              | 1                  |
| Transition S        | Slow                 | Surface Mesh Method   | Program Controlled | Suppressed              | No                 |
| Snan Angle Center ( | Coarse               | Free Mech Type        | Heva Dominant      | Boundary Scoping Method | Geometry Selection |
| Curvature Nor       | 5.0 °                | Element Midside Nodes | Kent               | Boundary                | 1 Face             |
| Min Size 3          | 3.e-002 mm           | Src/Tra Selection     | Automatic          | Inflation Option        | Smooth Transition  |
| Max Face Size       | Default (2.40810 mm) | Source Scoping Method | Program Controlled | Transition Ratio        | 2.075e-002         |
| Max Size [          | Default (4.81610 mm) | Source Scoping Method | Program Controlled | Maximum Layers          | 7                  |
| Growth Rate 1       | 1.10                 | Source                | Frogram Controlled | Growth Rate             | 1                  |
| Minimum Edge L 2    | 2.35620 mm           | Sweep Size Benavior   | Sweep Element Size | Inflation Algorithm     | Pre                |
|                     |                      | Sweep Element Size    | Default            | initiation rigorithin   |                    |

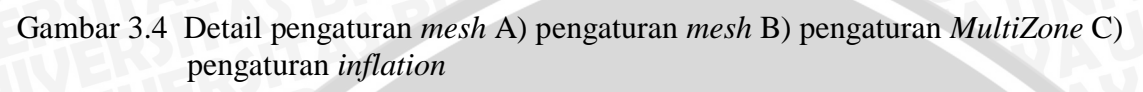

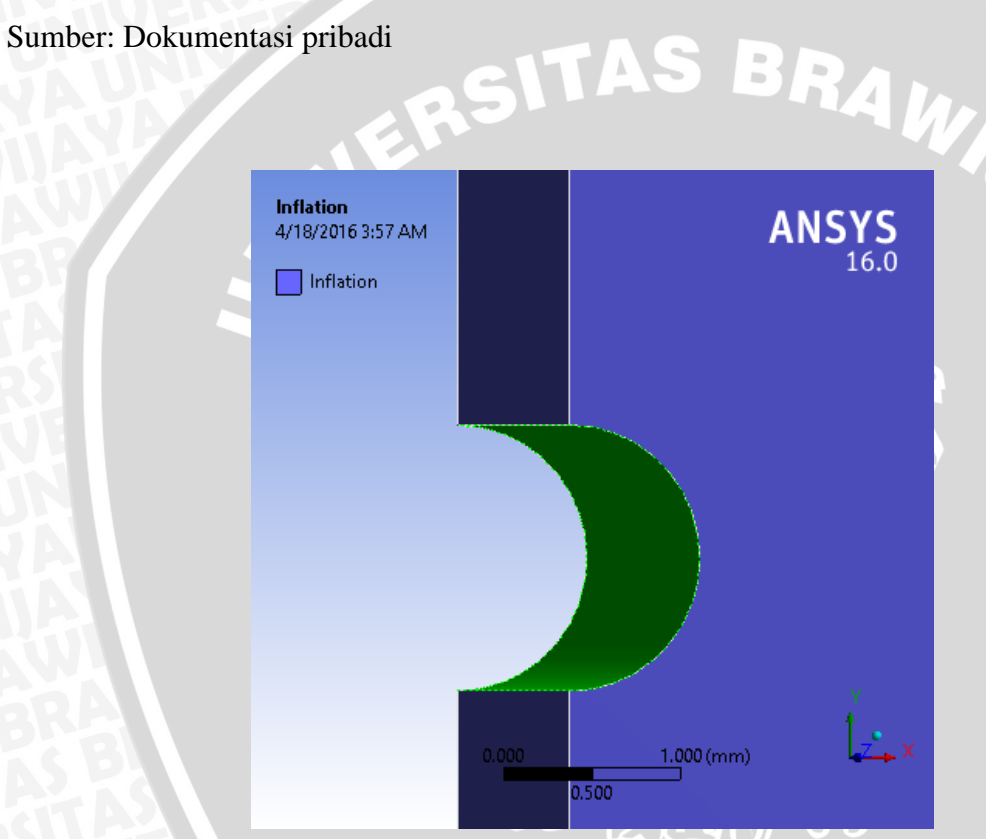

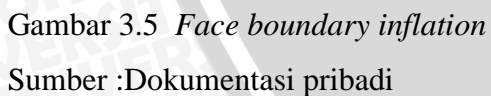

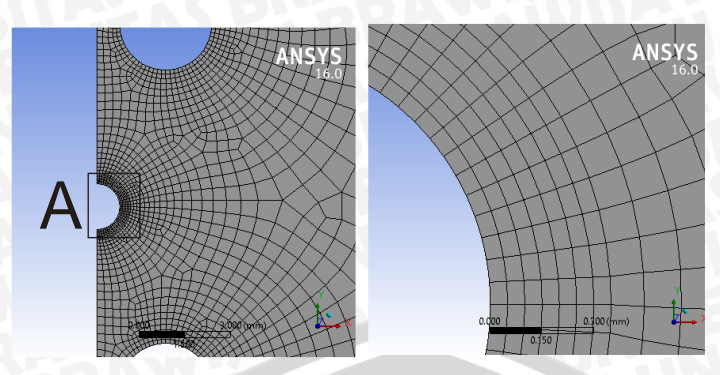

Gambar 3.6 Hasil *mesh* pada permukaan Sumber :Dokumentasi pribadi

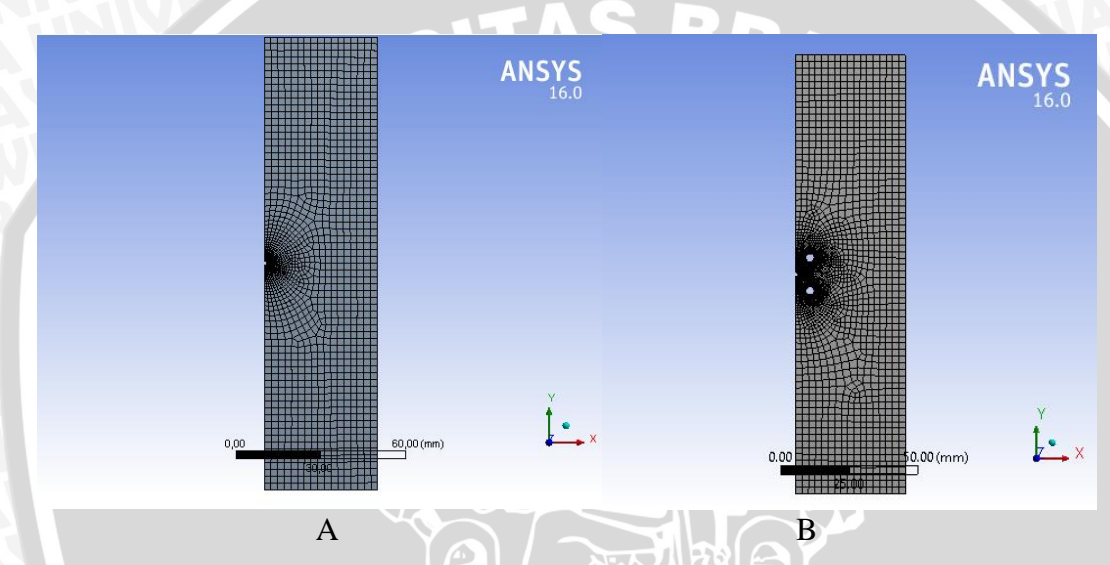

Gambar 3.7 *Meshing* A) tanpa *stop drilled holes* B) dengan *stop drilled holes* Sumber: Dokumentasi pribadi

### 3.3.4 Metode Pengambilan Data

Memilih titik pengambilan data menggunakan *names selections* (*Model>names selection*) kolom *geometry* di sisi dengan memilih node di belakang *notch* yang *meshing* telah di seting *leyer* yang berjarak 0,05mm pada pengaturan *mesh* dengan cara menampilkan *mesh* (*select type>select mesh*) kemudian memilih node di belakang *notch* dengan cara klik no *selection* pada kolom *geometry*, klik *vertex*/node dan klik pada dua node yang berjarak 0mm dan 0,05mm yang akan di ambil datanya untuk satu *name selection*, tambahkan *name section* kemudian diulang langkah dengan dua node yang berjarak 0,1mm dan 0,15mm di belakang node sebelumnya hingga terdapat 4(empat) *name selection* yang masing-masing

name selection1= 0mm dan 0,05mm, name selection2= 0,1mm dan 0,15mm, name selection3= 0,2mm dan 0,25mm, name selection4= 0,3mm dan 0,35mm

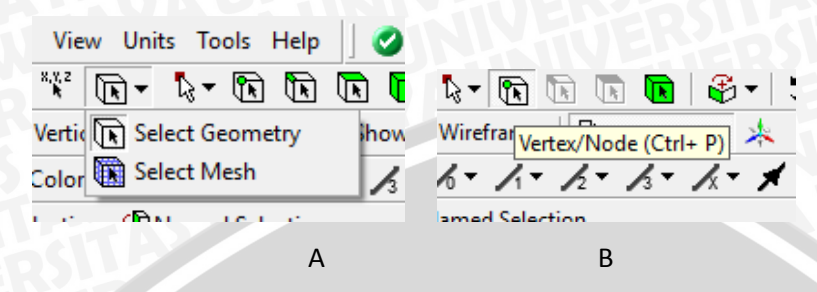

Gambar 3.8 Pengaturan tampilan A) Menampilkan *mesh* B) Memilih node Sumber: Dokumentasi pribadi

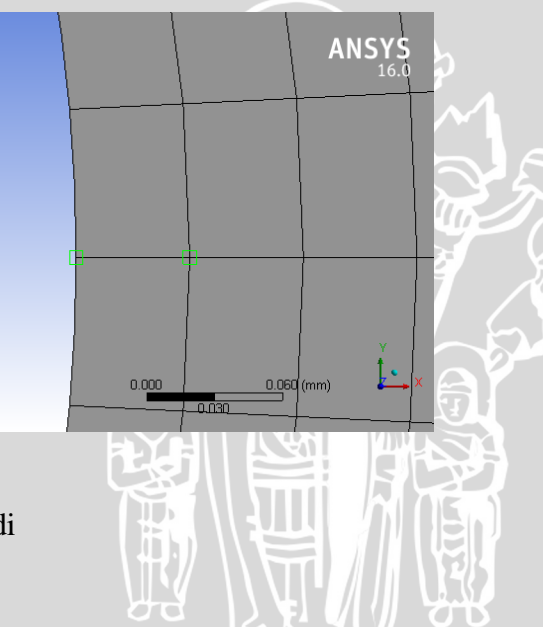

Gambar 3.9 Memilih node Sumber: Dokumentasi pribadi

Menambahkan gaya dan *fixed suport* dalam pengujian. Bagian atas spesimen diberikan gata tarik sebesar 100MPA dan untuk bagian bawah diberikan fixed support dengan cara static structural>*insert*>pressure kolom *geometry* pilih permukaan atas spesimen dan kolom magnitude di isi 100Mpa, pemberian fixed support dengan cara structural>*insert*>fixed support kolom *geometry* di isi permukaan bawah spesimen

Untuk menampilkan hasil *fatigue life* dengan cara Solution>*insert*>*fatigue*>*fatigue* tools tipe loading yang digunakan adalah *fully reversed*, tipe anamisis adalah stress life, mean stress theory adalah goodman dan stress component adalah Y.

| Materials                    |                | Constant Amplitude Load                                                                                                    |
|------------------------------|----------------|----------------------------------------------------------------------------------------------------|
| Fatigue Strength Factor (Kf) | 1.             | Fully Reversed                                                                                                    |
| Loading                      |                | 1.5                                                                                                    |
| Туре                         | Fully Reversed | 0.8 <u>\</u>                                                                                                    |
| Scale Factor                 | 1.             | ••• •••• |
| Definition                   |                | -0.8 +                                                                                                    |
| Display Time                 | End Time       | -1.5                                                                                                    |
| Options                      | ,              |                                                                                                    |
| Analysis Type                | Stress Life    | Mean Stress Correction Theory                                                                                                    |
| Mean Stress Theory           | Goodman        | SN-None Goodman                                                                                                    |
| Stress Component             | Component Y    | Soderberg Gerber                                                                                                    |
| Life Units                   |                | Endurance                                                                                                    |
| Units Name                   | cycles         |                                                                                                    |
| 1 cycle is equal to          | 1. cycles      | 0 Yield Ultin                                                                                                    |
|                              |                |                                                                                                    |

Gambar 3.10 Detail pada *fatigue tools* Sumber :Dokumentasi pribadi

Untuk dapat menampulkan hasil *fatigue life* dengan cara *fatigue tools>insert>life* ulangi cara ini hingga terdapat 4(empat) *life*, kolom scoping metode di isi *named selection* dan kolom *named selection* di isi 1 hingga 4 kemudian melokukan proses *solving*. Nilai minimum dapat dilihat pada titik merah dan nilai maksimum pada titik biru.

SITAS BRA

| Scope                  |                 | <b>T: 100mpa D3 L0H</b><br>Life 2<br>Type: Life<br>Time: 0<br>4/18/2016 5:30 AM | 4.5   |            | ANS) |
|------------------------|-----------------|---------------------------------------------------------------------------------|-------|------------|------|
| Scoping Method         | Named Selection | 70449 Max                                                                       |       |            |      |
| Named Selection        | 1               | 7044.9                                                                          |       |            |      |
| Definition             |                 | 70.449                                                                          |       |            |      |
| Туре                   | Life            | 0.70449                                                                         |       | 1          |      |
| Identifier             |                 | 0.070449                                                                        |       |            |      |
| Suppressed             | No              | 0.00070449                                                                      |       | 1          |      |
| Integration Point Resu | lts             | 0 Min                                                                           |       |            |      |
| Average Across Bodies  | No              |                                                                                 | /     |            |      |
| Results                | 1               |                                                                                 |       |            | Y    |
| Minimum                | 0. cycles       |                                                                                 | 0.000 | 0.200 (mm) | ţ    |

Gambar 3.11 Detail Fatigue Life

Sumber : Dokumentasi pribadi

## 3.4 Diagram Alir Penelitian

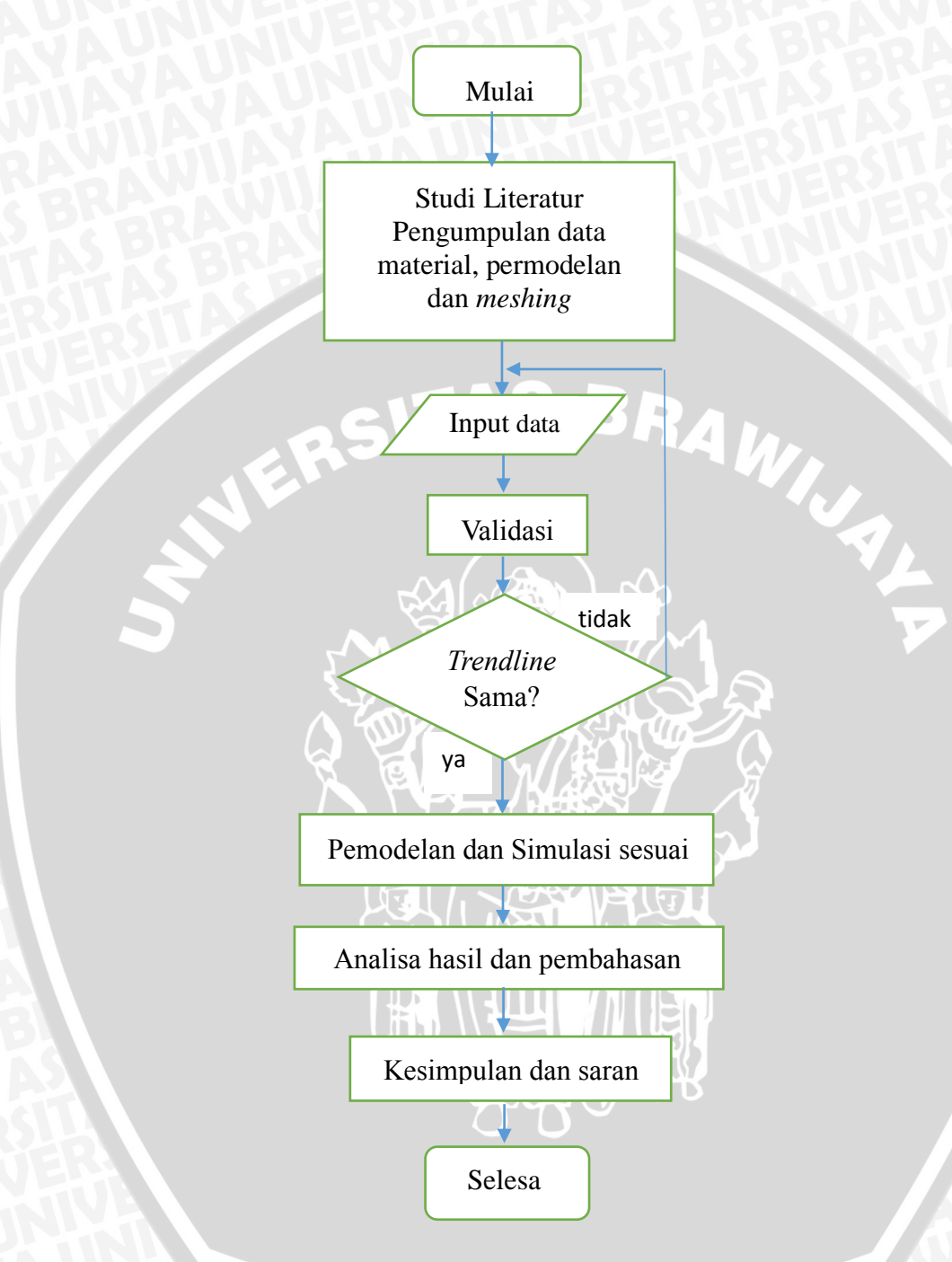

Gambar 3.12 Diagram Alir Penelitian